## **IRBManager Instructions for Researchers**

## I'm supervising a student, how do I review and 'sign' their IRB forms?

IUP requires all students engaged in human subject's research to have a faculty sponsor. The role of the faculty sponsor in this research is to provide guidance and oversight, ensuring that the research is carried out in accordance with Federal and University policies/practices. With regards to the IRB process, this means that Faculty Advisors will need to review and 'sign off' on their students' IRB submissions. NOTE: this step occurs before submissions are sent forward to the IRB office for review.

When students create IRB submissions (i.e., New Protocol Submission, Request for Change, Request for Continuing Review), they have the option to add a 'collaborator'. Collaborators are able to help write and edit the submission. To learn more about collaborators and how your students can add you (as their Faculty Advisor) as a collaborator, please see our instruction manual on "How to Create a New Human Subjects Protocol".

Students are *required* to list a Faculty Advisor as a co-investigator in IRB manager. With your contact information (i.e., IUP email), IRB Manager will then automatically send you information regarding the protocol at appropriate times (e.g., need to 'sign off' on the protocol; notification that protocol has been approved).

Once a student has created a new form (i.e., New Protocol Submission, Request for Change, Request for Continuing Review) in IRB Manager, you will be notified that you need to **review and sign off** on this submission. IRB Manager uses an **electronic signature**. There are two ways to find student forms that require Faculty Advisor approval.

 The Faculty Advisor will receive an email notification that a form was submitted and requires authorization. The Faculty Advisor can go directly to the form by clicking on the link in the email they receive. Below is a sample email notification:

Student Test PI has submitted a new IRB application titled The Impact of the Pyramid Approach to Education Model on Student Behavior which requires faculty advisor review and approval before it goes forward for IRB review.

Please click Human Subjects Review Protocol to go directly to the form.

After clicking the link, the Faculty Advisor will be asked to log in using their IUP single sign-on username and password.

 The Faculty Advisor can also find the submission on their IRBManager home page under xForms using the link titled <u>"# xForms awaiting your attention</u>".

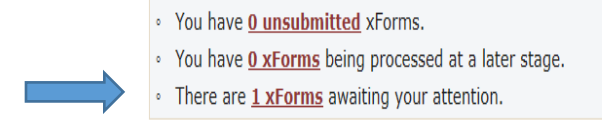

Clicking on the underlined <u>"# xForms</u>" link will bring up the specific studies and forms requiring approval. On the top right of the page you may click on the box that reads "<u>Show forms requiring</u> <u>approvals ONLY</u>". This will sort through and list only the forms that require your electronic signature.

| 1000                                | Home                              |                                                                                     |         | IRB Log # (Ctrl+Q)<br>Help Test's Settings Sign of |                     |                               |                      |
|-------------------------------------|-----------------------------------|-------------------------------------------------------------------------------------|---------|----------------------------------------------------|---------------------|-------------------------------|----------------------|
|                                     | Forms Notifications               |                                                                                     |         |                                                    |                     |                               |                      |
| Actions                             | - Show f                          |                                                                                     |         |                                                    |                     | orms requiring approvals ONLY |                      |
| Recent Items                        | Form                              | Identifier                                                                          | Owner * | \$                                                 | Status <sup>‡</sup> | Started +                     | Requires<br>Approval |
| 16-145-EXT                          | Human Subjects<br>Review Protocol | Differential parenting between the<br>genders and the effects on self-<br>efficacy. | Leah    | Faculty advisor<br>review and<br>signature         | Work in progress    | 6 minutes ago                 | No                   |
| Messages                            |                                   |                                                                                     |         |                                                    |                     |                               |                      |
| Welcome to IRBManager at <b>iup</b> |                                   |                                                                                     |         |                                                    |                     | 1                             |                      |
| My Documents & Forms                | 1                                 |                                                                                     |         |                                                    |                     |                               |                      |
| 0 User Attachments                  |                                   |                                                                                     |         |                                                    |                     |                               |                      |
| 2 xForms                            |                                   |                                                                                     |         |                                                    |                     |                               |                      |

Click the form that you want to review and/or sign off on by clicking on the form name. The form (i.e., New Protocol, Request for Change, Request for Continuing Review) will launch in a new window.

The Faculty Advisor must then **review the submission** for completeness, accuracy, and quality. In the case where a Faculty Advisor wants the student to make corrections before the document is submitted to the IRB, they will do the following:

a) Clicking on the 'Add Note' button to the right of each section of the protocol brings up an 'Enter Note' box. In the example below, you can see the original text the student included and the note left by the Faculty Advisor. Click 'ok' once finished adding the note.

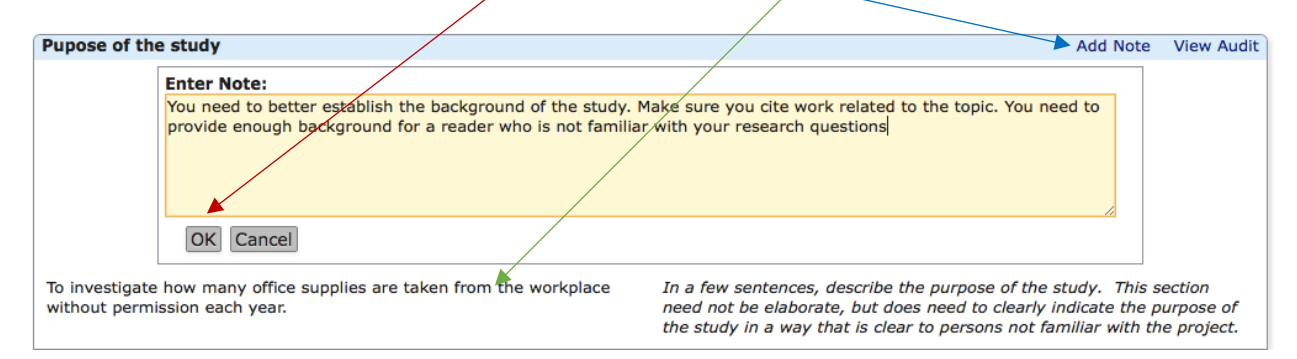

NOTE: Once you click 'ok', you should see a blue box (like the one pictured below). If the blue box does not appear, you probably didn't click the 'ok' button and your note was not recorded.

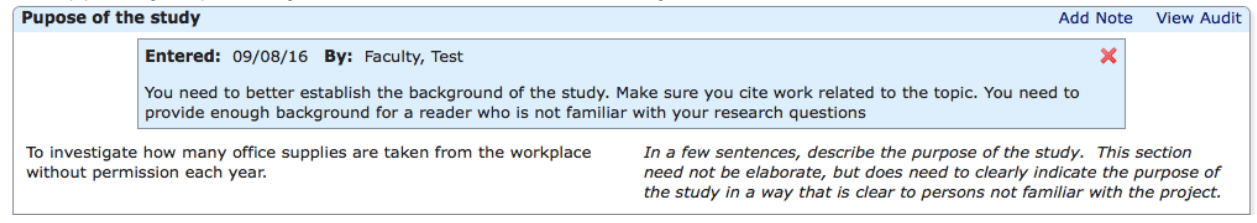

b) If the Faculty Advisor wants to review all of the notes made for this submission, they can click on the "View Questions with Notes" button at the bottom of the screen.

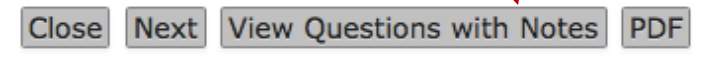

Clicking that button will open a new window that allows the Faculty Advisor to see all of the notes they have created for their student. *This is an optional stage*.

NOTE: Students also have the "View Questions with Notes" button and will be able to quickly see all of the notes their Faculty Advisor provided.

| New protocol data entry                                                                                                    | Please use this Human Subjects Review Protocol form when sub                                                                                                    | pmitting to the IUP IRB.                                                                                                    |
|----------------------------------------------------------------------------------------------------|----------------------------------------------------------------------------------------------------|----------------------------------------------------------------------------------------------------|
| Project Information Funding Information Funding Information Pupose of the study Entered: 09/08/16 By: Faculty. Test You need to better establish the background of the study. Make sure you die work related to the topic. You need to provide enough background for a reader who is not familiar with your research questions To investigate how many office supplies are taken from the workplace In a few sentences, describe the purpose of the study. This section In a few sentences, describe the purpose of the study. This section In a few sentences, describe the purpose of the study. This section In a few sentences, describe the purpose of the study. This section In a few sentences, describe the purpose of the study. This section In a few sentences, describe the purpose of the study. This section In a few sentences, describe the purpose of the study. This section In a few sentences, describe the purpose of the study. This section Is a few sentences, describe the purpose of the study. This section In a few sentences, describe the purpose of the study. This section Is a few sentences, describe the purpose of the study. This section Is a few sentences, describe the purpose of the study. This section Is a few sentences, describe the purpose of the study. This section Is a few sentences, describe the purpose of the study. This section Is a few sentences, describe the purpose of the study. This section Is a few sentences, describe the purpose of the study. Is a few sentences, describe the purpose of the study. Is a few sentences, describe the purpose of the study. Is a few sentences, describe the purpose of the study. Is a few sentences, describe the purpose of the study. Is a few sentence the purpose of the study. Is a few sentence the purpose of the study. Is a few sentence the purpose of the study. Is a few sentence the sentence the few sentence the few sentence the purpose of the study. Is a few sentence the purpose of the study. Is a few sentence the sentence the few sentence the sentence the few sentence the few sentence t                                                                                | lew protocol data entry<br>Submitted 9/8/2016 1:21:34 PM ET by PI, Test                                                                                                    |                                                                                                    |
| Funding Information Project Description Pupped of the study Entered: 09/08/16 By: Faculty, Test Vou need to better establish the background of the study. Make sure you cite work related to the topic. You need to provide enough background for a reader who is not familiar with your research questions To investigate how many office supplies are taken from the workplace In a free entences, describe the pupped of the study. This section In a free entences, describe the pupped of the study in a way that is clear to persons not familiar with the pupped the study in a way that is clear to persons not familiar with the pupped the study in a way that is clear to persons not familiar with the proje Subject Deputation Methods and Procedures Risk/Benefits Privacy/Consent/ Nature of Risk Exemption Qualification Extended Extended on your study lates place outside of UDI, you will need a site approval letter. Contact Company and as that this they understand what's being asked of themy-hynat the research subjects will be asked to do, and be signed by a person with the automity to provide such approval (etter freed). You will act that letter here. No answer provide. No answer provide.                                                                                                    | Project Information                                                                                                    |                                                                                                    |
| Project Description Pupose of the study  Entered: 09/08/16 By: Faculty, Test You need to better establish the background of the study. Make sure you cite work related to the topic. You need to provide enough background for a reader who is not familiar with your research questions To investigate how many office supplies are taken from the workplace without permission each year. To investigate how many office supplies are taken from the workplace Bubject Population Bubject Population Bethods and Procedures Risks/Benefits Privacy/Consent/Nature of Risk Exemption Qualification Expedied Review Qualification Expedied Review Qualification Bethered: 09/08/16 By: Faculty, Test Since your study takes place outside of TUP, you will need a site approval letter. Contact Company X and ask that they produce on. The site approval letter heeds, contain a statement that clearly indicates they understand what's being asked of then rykent, You will need a site approval letter heed. No answer provided. To anywer provide.                                                                                                    | Funding Information                                                                                                    |                                                                                                    |
| Pupose of the study           Entered: 09/08/16 By: Faculty, Test           You need to better establish the background of the study. Make sure you cite work related to the topic. You need to provide enough background for a reader who is not familiar with your research questions           To investigate how many office supplies are taken from the workplace         In a few sentences, describe the purpose of the study. This section need not be elaborate, but does need to clearly indicate the purpose the study in a way that is clear to persons not familiar with the proje           Subject Population         Subject Population           Rethods and Procedures         Resky/Senefits           Privacy/Consent/Nature of Risk         Exemption Qualification           Exemption Qualification         Entered: 09/08/16 By: Faculty, Test           Since your study lakes place outside of UIP, you will need a site approval letter:         Entered: 09/08/16 By: Faculty, Test           Since your study lakes place outside of UIP, you will need a site approval letter, Contact Company X end ask that they redure they understand what's being asked of the my-what the research subjects will be asked to do, and be signed by a person with the authority to provide such approval letter meds to come on THEER letterhead, contain a statement that clearly indicates they understand what's being asked of the my-what the research subjects will be asked to do, and be signed by a person with the authority to provide such approval letter free/medwill be asked to do, and be signed by a person with the authority to provide such approval letter free/medwillow                                                                                                    | Project Description                                                                                                    |                                                                                                    |
| Entered: 09/08/16 By: Faculty, Test         You need to better establish the background of the study. Make sure you cite work related to the topic. You need to provide enough background of a reader who is not familiar with your research questions         To investigate how many office supplies are taken from the workplace multiplication to elaboration. We does need to do is not familiar with your research questions         To investigate how many office supplies are taken from the workplace multiplication to elaboration. We does need to do any indicate the purpose to the study. This section the purpose of the study. This section to persons not familiar with the propose the study in a way that is clear to persons not familiar with the propose the study in a way that is clear to persons not familiar with the propose the study in a way that is clear to persons not familiar with the propose the study in a way that is clear to persons not familiar with the propose the study in a way that is clear to persons not familiar with the propose the study in a way that is clear to persons not familiar with the propose the study. Consent/ Nature of Risk         Risks/Benefits       Externets         Extended Review Qualification       Externet         Risks are sproval letters       Externet         Bines your study takes place outside of TUBy you will need a site approval letter. Contact Company X and as that this proval in teach the intervent from the research subjects will be asked to doe, and be signed by a person with the auton that letter here.         No answer provide.       The site approval letter freed to ob, and as the spin of by a signed by a person.                                                                                                    | Pupose of the study                                                                                                    |                                                                                                    |
| To investigate how many office supplies are taken from the workplace<br>mithout permission each year:<br>bubject Population<br>Bethods and Procedures<br>Bethods and Procedures | Entered: 09/08/16 By: Faculty, Test<br>You need to better establish the background of the stu<br>provide enough background for a reader who is not fan                                                                                                    | dy. Make sure you cite work related to the topic. You need to<br>nillar with your research questions                                                                                                    |
| Subject Population           Methods and Procedures           Risks/Benefits           Risks/Benefits           Risks/Denefits           Privacy/Consent/Nature of Risk           Exemption Qualification           Exemption Qualification           Attachments           Please attach any site approval letters           Entered: 09/08/16 By: Faculty, Test           Since your study takes place outside of TURy ou will need a site approval letter. Contact Company X and ask that they understand what's being asked of them/what the research subjects will be asked to do, and be signed by a person with the authority to provide such approval (e.g., President). You will attach that letter here.           No answer previded.         The site approval letter must be on the official letterhead of the site                                                                                                    | To investigate how many office supplies are taken from the workplace<br>without permission each year.                                                                                                    | In a few sentences, describe the purpose of the study. This section<br>need not be elaborate, but does need to clearly indicate the purpose of<br>the study in a way that is clear to persons not familiar with the project.                   |
| Methods and Procedures Risks/Benefits Risks/Benefit                                                                                | Subject Population                                                                                                    |                                                                                                    |
| Risks/Renefits         Privacy/Consent/Nature of Risk         Exemption Qualification         Expedied Review Qualification         Attachments         Please attach any site approval letters         Entered: 09/08/16 By: Faculty, Test         Since your study takes place outside of TUP, you will need a site approval letter. Contact: Company X and ask that they produce one. The site approval letter needs to come on THEIR letterhead, contain a statement that clearly indicates they understand what's being asked of them/what the research subjects will be asked to do, and be signed by a person with the authority to provide such approval (e.g., President). You will attach that letter here.         No answer previded.       The site approval letter must be on the official letterhead of the site                                                                                                    | Methods and Procedures                                                                                                    |                                                                                                    |
| Privacy/Consent/Nature of Risk Exemption Qualification Exemption Qualification Exemption Qualification Executive Qualification Executive Qualification                                                                                | Risks/Benefits                                                                                                    |                                                                                                    |
| Exemption Qualification           Expedited Review Qualification           Attachments           Please attach any site approval letters           Please attach any site approval letters           Entered: 09/08/16 By: Faculty, Test           Since your study takes place outside of TUP, you will need a site approval letter. Contact Company X and ask that they understand what's being asked of them/what the research subjects will be asked to do, and be signed by a person with the authority to provide such approval (e.g., President), You will attach that letter here.           No answer previded.         The site approval letter must be on the official letterhead of the site                                                                                                    | Privacy/Consent/Nature of Risk                                                                                                    |                                                                                                    |
| Expedited Review Qualification           Attachments           Please attach any site approval letters           Entered: 09/08/16 By: Faculty, Test           Since your study takes place outside of TUP, you will need a site approval letter. Contact: Company X and ask that they produce one. The site approval enter needs to come on THEIR letterhead, contain a statement that clearly indicates they understand what's being asked of them/what the research subjects will be asked to do, and be signed by a person with the authority to provide such approval (e.g., President). You will attach that letter here.           No answer previded.         The site approval letter must be on the official letterhead of the site.                                                                                                    | Exemption Qualification                                                                                                    |                                                                                                    |
| Attachments           Please attach any site approval letters           Entered:         09/09/16         By: Faculty, Test           Since yoor study takes piece outside of UBy row will need a site approval letter. Context: Context: Context Context, and ask that they understand what's being asked of them/what the research subjects will be asked to do, and be signed of use approval (e.g., President), You will attach that letter here.         No answer provided.                                                                                                    | Expedited Review Qualification                                                                                                    |                                                                                                    |
| Please attach any site approval letters  Entered: 09/08/16 By: Faculty, Test Since your study takes place outside of IUP, you will need a site approval letter. Contact Company X and ask that they produce one. The site approval letter needs to come on THEIR letterhead, contain a statement that clearly indicates they understand what's being asked of them/what the research subjects will be asked to do, and be signed by a person with the authority to provide such approval (e.g., President), You will attach that letter here. No answer provided.  The site approval letter must be on the official letterhead of the site                                                                                                    | Attachments                                                                                                    |                                                                                                    |
| Entered: 09/08/16 By: Faculty, Test Since your study takes piece outside of IUR you will need a site approval letter. Contact Company X and ask that they produce one. The site approval letter needs to come on THEIR letterhead, contain a statement that clearly indicates they understand what's being asked of them/what the research subjects will be asked to do, and be signed by a person with the authority to provide such approval (e.g., President), You will attach that letter here. No answer provided. The site approval letter must be on the official letterhead of the site                                                                                                    | Please attach any site approval letters                                                                                                    |                                                                                                    |
| No answer provided. The site approval letter must be on the official letterhead of the site                                                                                                    | Entered: 09/08/16 By: Faculty, Test<br>Since your study takes place outside of 10P, you will ne<br>produce one. The site approval letter needs to come or<br>they understand what's being asked of therw/what the<br>with the authority to provide such approval (e.g., Presi | ed a site approval letter: Contact Company X and ask that they<br>THEIR letterhead, contain a statement that clearly indicates<br>research subjects will be asked to do, and be signed by a person<br>dent). You will attach that letter here. |
| endorsed by the person responsible for the site.                                                                                                    | No answer provided.                                                                                                    | The site approval letter <b>must</b> be on the official letterhead of the site and<br>endorsed by the person responsible for the site.                                                                                                    |

- c) Once the Faculty Advisor has reviewed the submission and made notes where appropriate, they will click 'next' at the bottom of the screen. This brings up the Faculty Advisor Review page.
  - a. Since the protocol in this example requires changes, the Faculty Advisor chooses the 'Requires changes by student before IRB review' and a text box appears. The advisor then types a message that will be sent automatically (via IUP email) to the student. Click 'next' at the bottom of the screen. On the next screen, hit 'submit'. Your student will automatically receive an email indicating revisions are required to their submission.

| After reviewing the submission on the previous page, please indicate if this study is ready for IRB review.<br>(Required)           | Add Note | View Audit |
|----------------------------------------------------------------------------------------------------|----------|------------|
| <br>Ready for IRB review     Requires changes by student before IRB review                                                          |          |            |
| Please enter the changes needed. What you enter here will be emailed back to the student. (Required)                                | Add Note | View Audit |
| Parts of the protocol need further attention. See my notes for further details (Purpose of the Study; you are missing attachments). |          |            |

Previous Next Save for Later View Questions with Notes PDF

b. If the submission does not require revisions, the Faculty Advisor clicks on the 'Ready for IRB review' button. Doing so, brings up a message box asking the Faculty Advisor to provide their electronic signature. This is simply your IUP single sign-on password. Click 'next' at the bottom of this screen, and then 'submit' on the next. The submission is then automatically sent to the IRB for review.

| IUP         | Collaborators Faculty advisor review   Page 1 of 1                                                                     |            |            |
|-------------|----------------------------------------------------------------------------------------------------|------------|------------|
| Human Subje | After reviewing the submission on the previous page, please indicate if this study is ready for IRB review. (Required) | Add Note   | View Audit |
|             | By entering your password you're providing an electronic signature that signifies your approval of this submission.    | (Required) | Add Note   |
|             | To sign, enter password for Leah                                                                                       |            |            |

Previous Next Save for Later View Questions with Notes PDF